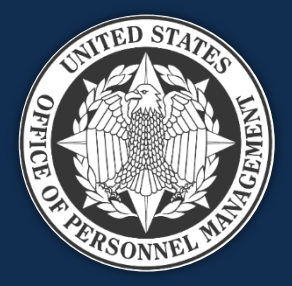

# **USA Staffing**

## Reporting and Analytics Workgroup November 22, 2022

We will start at approximately 1:03 to allow time for people to sign in

*Published by OPM HR Solutions FOR INTERNAL USE ONLY* 

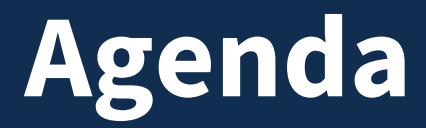

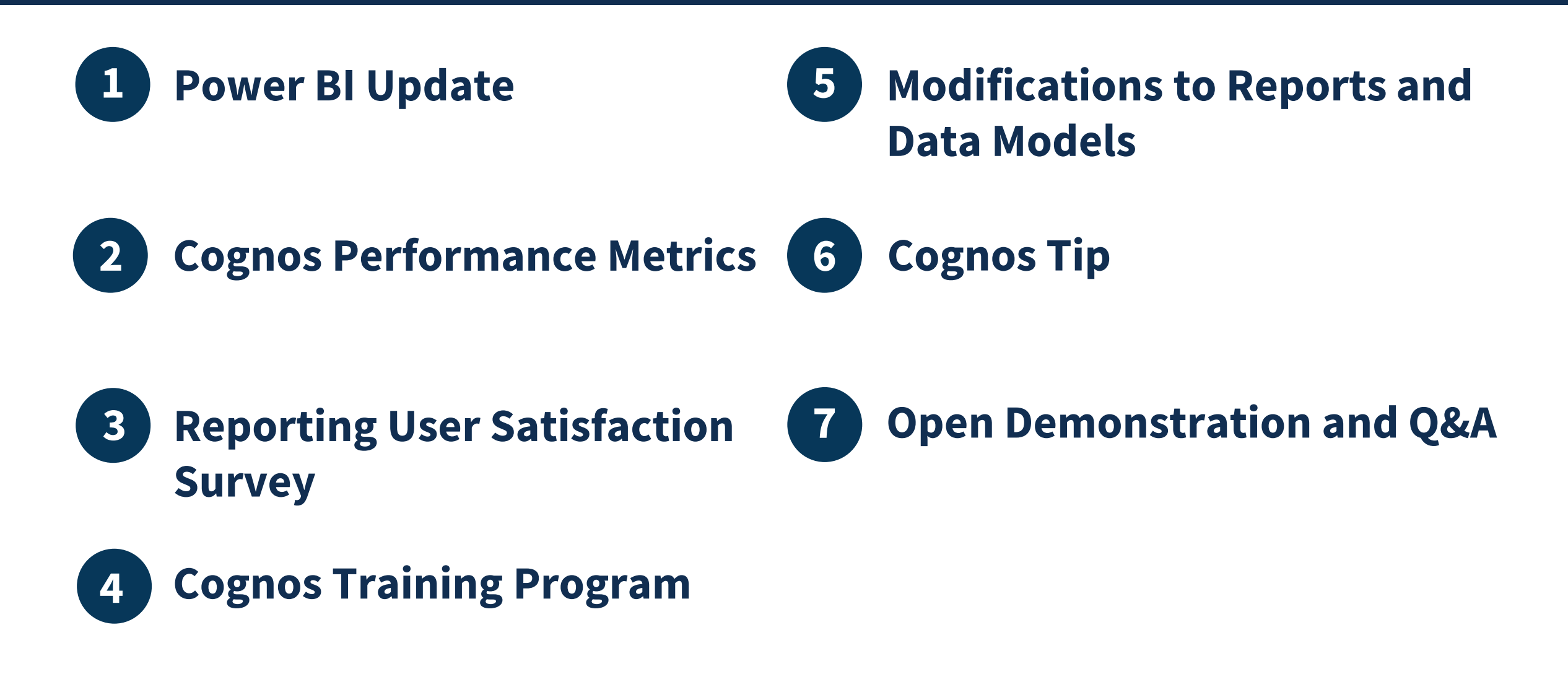

# **Power BI Update**

## **Power BI Implementation Milestones**

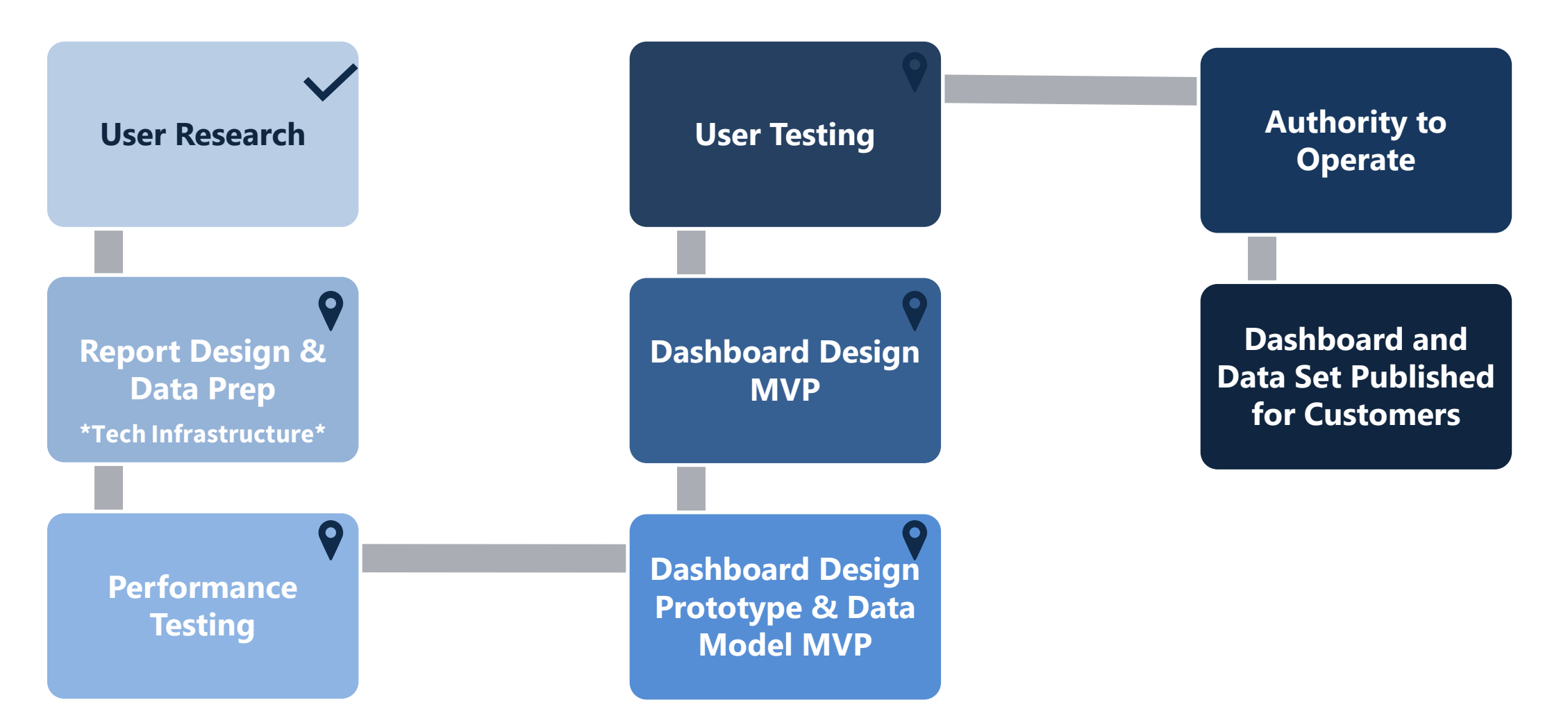

## Report Design and Data Prep

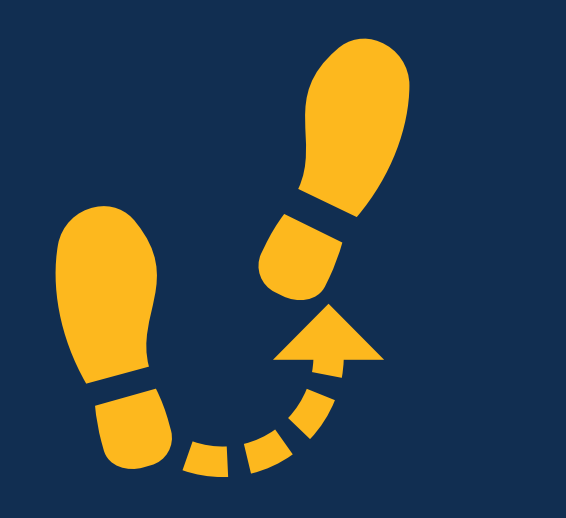

**Next Steps** 

## What we have completed

- Published, tested, and made improvements to the dataset in our Sandbox environment
- Updated the dataset in the Sandbox to include data security checks
- Tested the data security checks to ensure users only see the data they have permission to see
- Hosted an ideation session with Account Managers for input and feedback on dashboard design

## **Next Steps**

- Drafting the first iteration of the User License Dashboard
- Coordination with customers to test authentication designs

# **Cognos Performance Metrics**

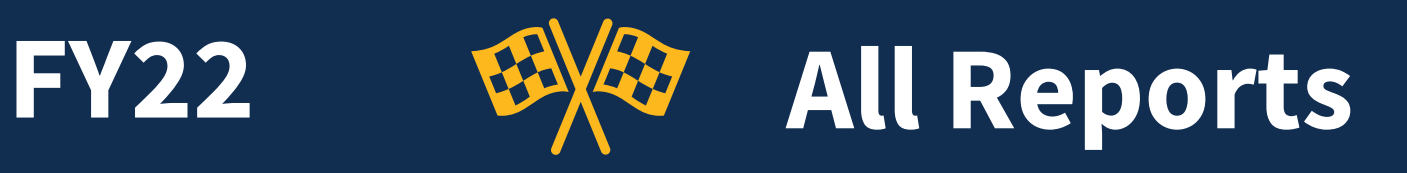

50%

**Cognos Total Runs** 

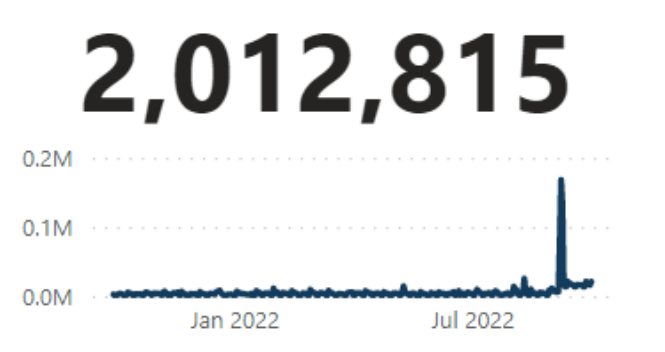

# 94.28%

Avg. Success Rate

Jan 2022

Jul 2022

# Avg. Runtime (Sec) **78.40**

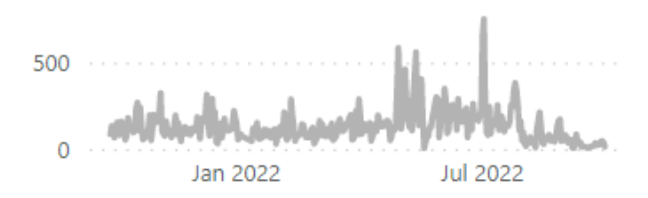

| Report name                                              | Cognos Total Runs | Cognos Success Rate | Avg Runtime |
|----------------------------------------------------------|-------------------|---------------------|-------------|
| VA Recruitment Dashboard DSS v1                          | 674,912           | 99.91%              | 3.61        |
| VA New Hire DSS v2                                       | 329,771           | 98.61%              | 77.01       |
| Unsaved report                                           | 177,544           | 69.78%              | 49.53       |
| USDA Request Status Report - Certificate V3              | 76,642            | 98.86%              | 33.53       |
| TheSteves Request Additional Information Report          | 58,907            | 97.98%              | 2.30        |
| Time to Hire                                             | 34,461            | 98.90%              | 16.02       |
| USA Staffing Requests                                    | 23,941            | 99.27%              | 2.65        |
| Time to Staff                                            | 23,778            | 99.22%              | 7.04        |
| Time to Offer                                            | 23,699            | 99.16%              | 4.45        |
| Offer Response by Request Number                         | 12,864            | 96.39%              | 3.36        |
| CBP DSS EL Certificate Load                              | 10,286            | 93.05%              | 337.69      |
| Time of Possession                                       | 9,330             | 98.24%              | 72.49       |
| Selectee Data Self Service                               | 6,787             | 88.45%              | 104.26      |
| Applicant List by Vacancy                                | 6,369             | 97.25%              | 10.75       |
| New Hire Detail Report                                   | 6,192             | 91.20%              | 170.09      |
| HRTS New Hire Dates VIN Parameter (New Hire EOD Package) | 6,169             | 97.00%              | 1.19        |
| Vacancy Open Date and Close Date by Request              | 6.049             | 97 93%              | 2.08        |
| Total                                                    | 2,012,815         | 94.28%              | 78.40       |

#### **Cognos Total Runs and Cognos Success Rate**

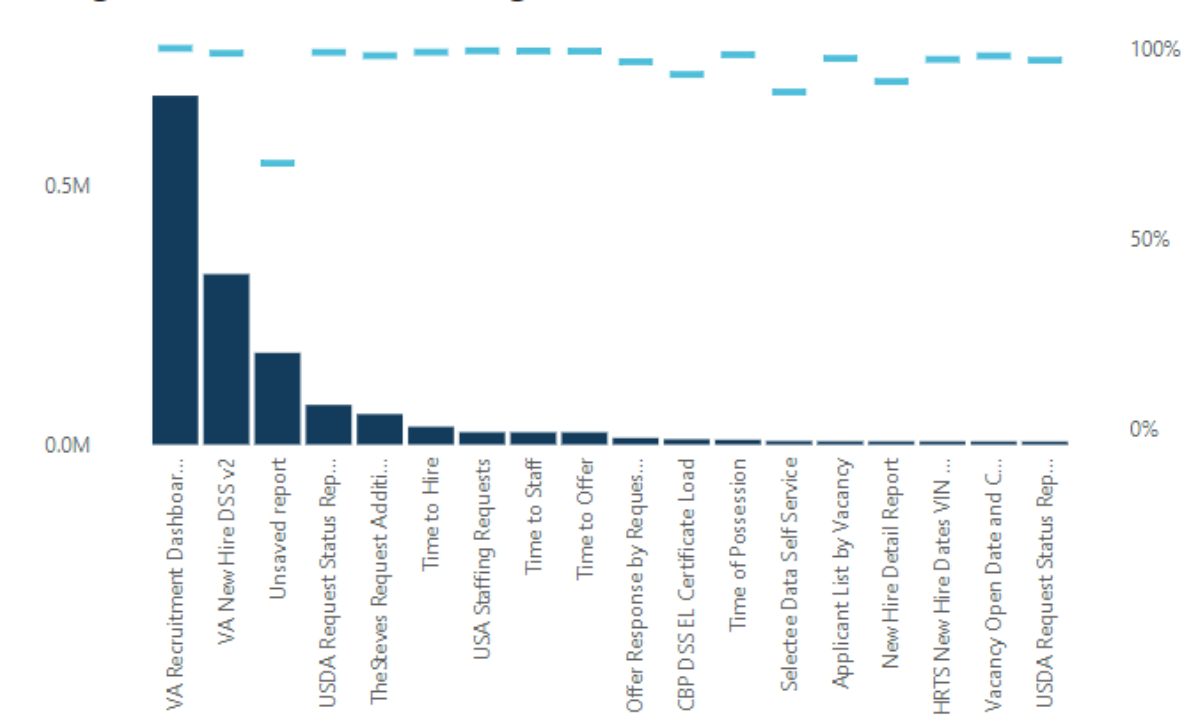

# **All Reports**

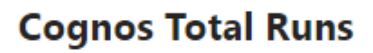

**FY23** 

597,717

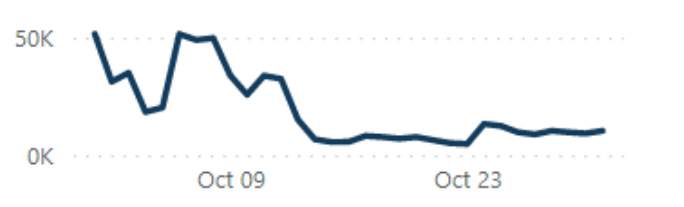

#### **Cognos Total Runs and Cognos Success Rate**

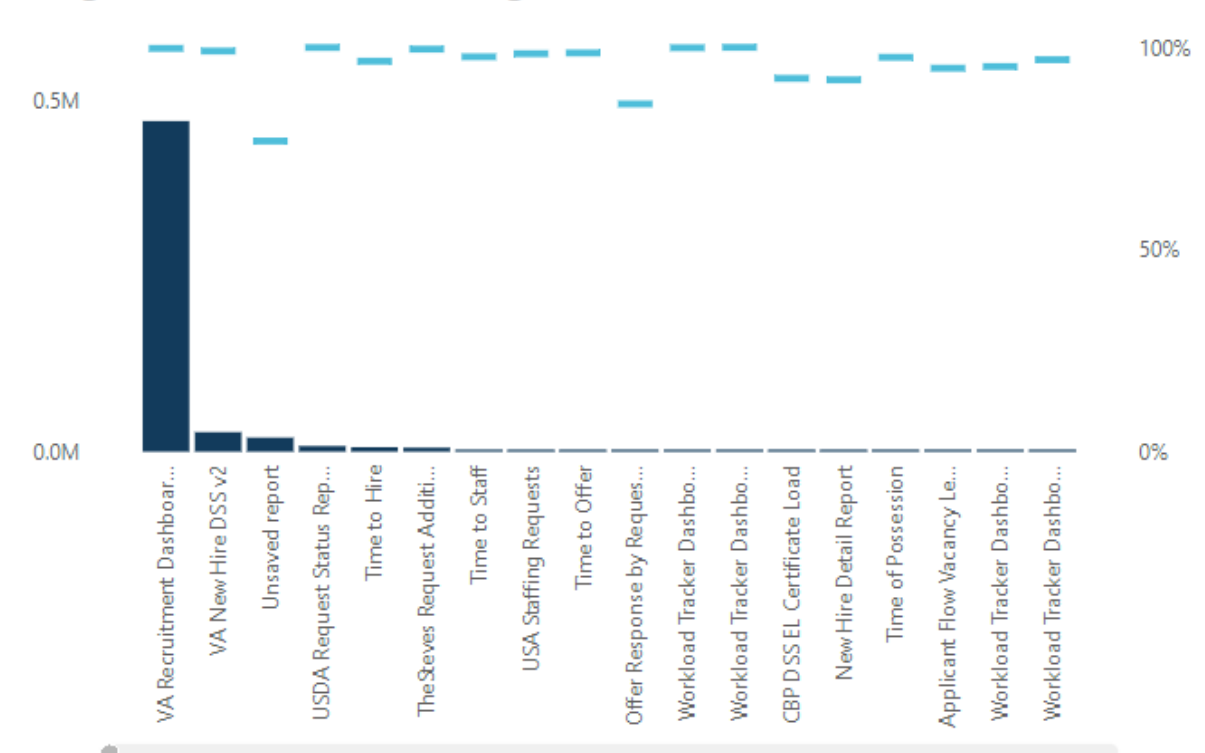

#### Avg. Success Rate

98.12%

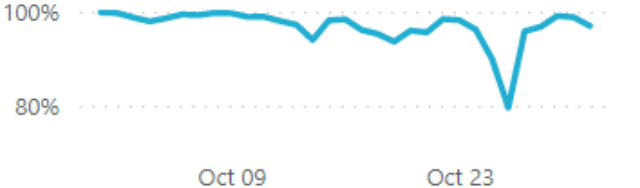

#### Oct 09

Avg. Runtime (Sec) 26.21

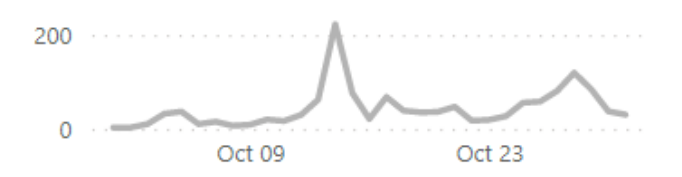

| Report name                                                | Cognos Total Runs | Cognos Success Rate | Avg Runtime |
|------------------------------------------------------------|-------------------|---------------------|-------------|
| VA Recruitment Dashboard DSS v1                            | 470,561           | 99.75%              | 2.72        |
| VA New Hire DSS v2                                         | 27,814            | 99.09%              | 11.39       |
| Unsaved report                                             | 20,070            | 76.82%              | 16.59       |
| USDA Request Status Report - Certificate V3                | 8,118             | 99.96%              | 35.73       |
| Time to Hire                                               | 6,457             | 96.58%              | 28.78       |
| TheSteves Request Additional Information Report            | 5,774             | 99.57%              | 5.42        |
| Time to Staff                                              | 2,189             | 97.67%              | 7.76        |
| USA Staffing Requests                                      | 2,177             | 98.44%              | 2.23        |
| Time to Offer                                              | 2,174             | 98.62%              | 2.60        |
| Offer Response by Request Number                           | 1,043             | 86.00%              | 13.70       |
| Workload Tracker Dashboard - NewHireCertSelections         | 1,037             | 99.90%              | 7.63        |
| Workload Tracker Dashboard -<br>RequestsAnnouncementsCerts | 1,032             | 100.00%             | 9.41        |
| CBP DSS EL Certificate Load                                | 809               | 92.34%              | 1,327.43    |
| New Hire Detail Report                                     | 759               | 91.96%              | 269.50      |
| Time of Possession                                         | 732               | 97.54%              | 81.53       |
| Applicant Flow Vacancy Level Detail Report                 | 699               | 94.85%              | 176.98      |
| Workload Tracker Dashboard - Interviews and                | 696               | 95 26%              | 11.24       |
| Total                                                      | 597 717           | 98,12%              | 26.21       |

Data Source: USAJOBS Data Through: October 2022

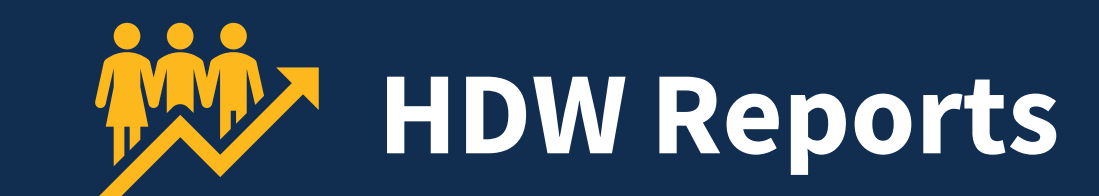

## HDW Total Runs

**FY22** 

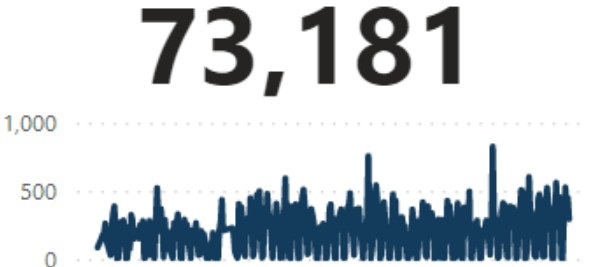

Jul 2022

#### HDW Total Runs and HDW Success Rate

Jan 2022

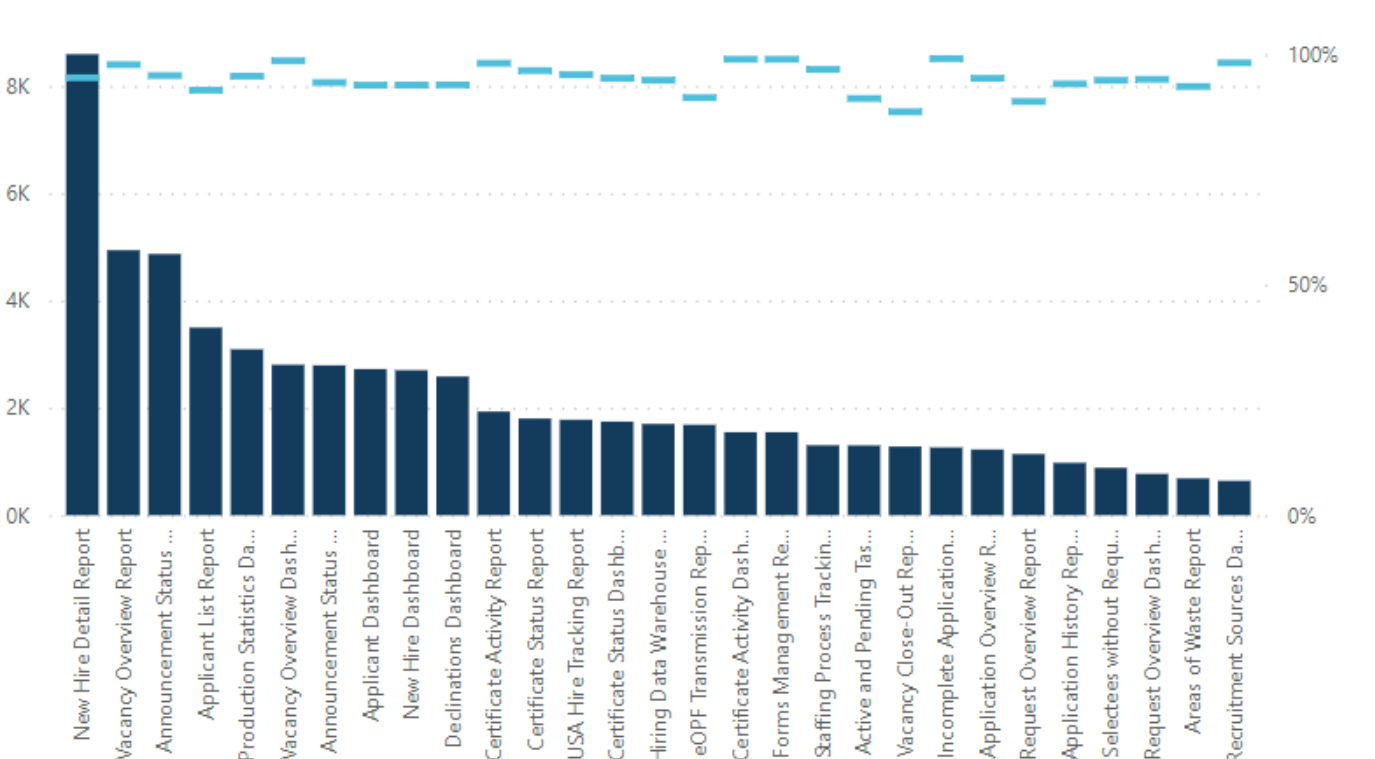

# Avg. Success Rate 95.12%

#### Jan 2022

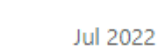

Report name

## Avg. Runtime (Sec) **49.26**

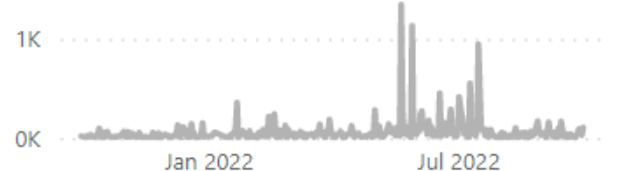

#### HDW Total Runs HDW Success Rate Avo Runtime

| 1                                          | •      |        | 2      |
|--------------------------------------------|--------|--------|--------|
| New Hire Detail Report                     | 8,590  | 94.90% | 78.98  |
| Vacancy Overview Report                    | 4,938  | 97.73% | 15.35  |
| Announcement Status Report                 | 4,867  | 95.36% | 8.24   |
| Applicant List Report                      | 3,496  | 92.19% | 61.42  |
| Production Statistics Dashboard            | 3,092  | 95.25% | 57.23  |
| Vacancy Overview Dashboard                 | 2,804  | 98.57% | 8.68   |
| Announcement Status Dashboard              | 2,793  | 93.84% | 13.15  |
| Applicant Dashboard                        | 2,724  | 93.28% | 67.99  |
| New Hire Dashboard                         | 2,703  | 93.30% | 83.18  |
| Declinations Dashboard                     | 2,585  | 93.35% | 121.44 |
| Certificate Activity Report                | 1,932  | 98.03% | 5.74   |
| Certificate Status Report                  | 1,802  | 96.45% | 30.64  |
| USA Hire Tracking Report                   | 1,780  | 95.56% | 15.76  |
| Certificate Status Dashboard               | 1,745  | 94.79% | 84.67  |
| Hiring Data Warehouse Last Modified Report | 1,701  | 94.36% | 30.16  |
| eOPF Transmission Report                   | 1,686  | 90.57% | 58.97  |
| Certificate Activity Dashboard             | 1,548  | 98.90% | 5.19   |
| Forms Management Report                    | 1,548  | 98.90% | 4.17   |
| Staffing Process Tracking Report           | 1,304  | 96.70% | 43.12  |
| Total                                      | 73,181 | 95.12% | 49.26  |

**FY23** 

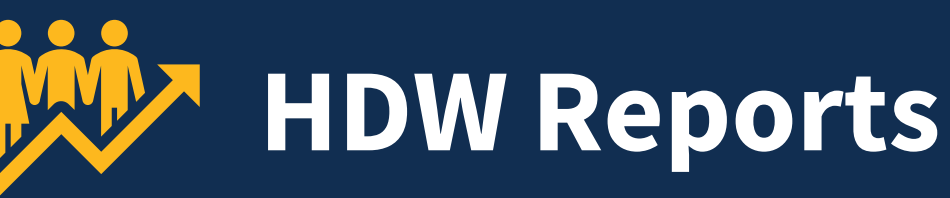

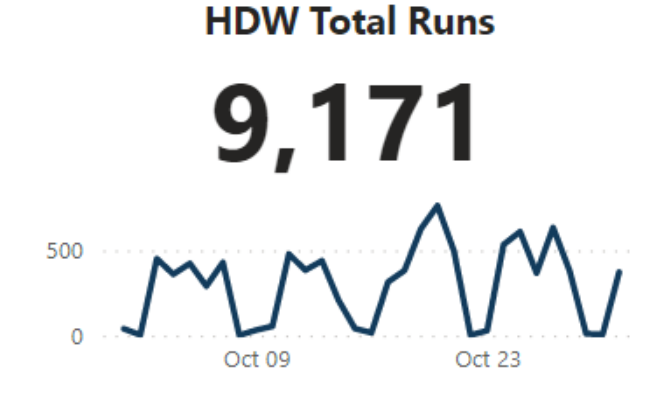

#### HDW Total Runs and HDW Success Rate

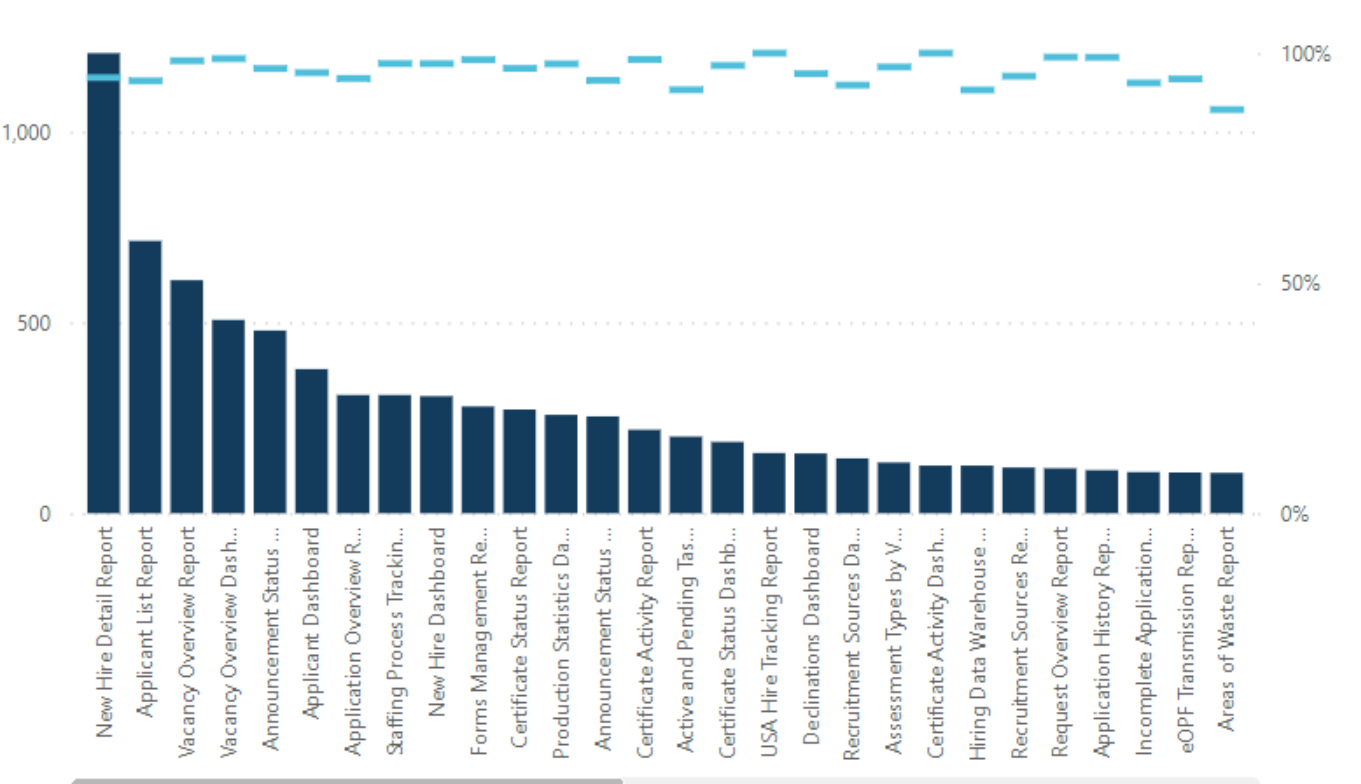

# Avg. Success Rate 96.13%

#### Oct 09

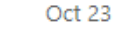

#### Report name

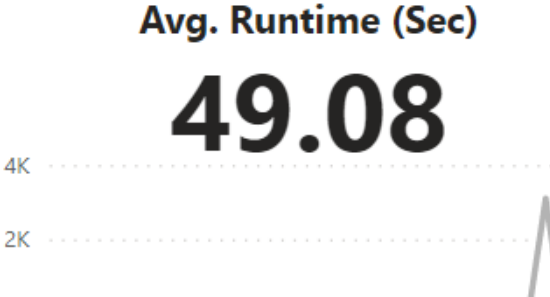

## Oct 09 Oct 23

| Report name                      | HDW Total Runs | HDW Success Rate | Avg Runtime |
|----------------------------------|----------------|------------------|-------------|
| New Hire Detail Report           | 1,206          | 94.69%           | 43.06       |
| Applicant List Report            | 714            | 93.98%           | 50.63       |
| Vacancy Overview Report          | 611            | 98.36%           | 6.06        |
| Vacancy Overview Dashboard       | 507            | 98.82%           | 5.99        |
| Announcement Status Report       | 479            | 96.66%           | 5.28        |
| Applicant Dashboard              | 378            | 95.77%           | 34.44       |
| Application Overview Report      | 310            | 94.52%           | 46.69       |
| Staffing Process Tracking Report | 310            | 97.74%           | 43.57       |
| New Hire Dashboard               | 307            | 97.72%           | 111.40      |
| Forms Management Report          | 280            | 98.57%           | 2.46        |
| Certificate Status Report        | 272            | 96.69%           | 24.01       |
| Production Statistics Dashboard  | 258            | 97.67%           | 38.21       |
| Announcement Status Dashboard    | 254            | 94.09%           | 5.65        |
| Certificate Activity Report      | 219            | 98.63%           | 4.10        |
| Active and Pending Tasks Report  | 201            | 92.04%           | 188.32      |
| Certificate Status Dashboard     | 187            | 97.33%           | 78.14       |
| USA Hire Tracking Report         | 158            | 100.00%          | 4.39        |
| Declinations Dashboard           | 157            | 95.54%           | 290.83      |
| Recruitment Sources Dashboard    | 144            | 93.06%           | 26.50       |
| Total                            | 9,171          | 96.13%           | 49.08       |

0K

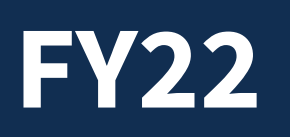

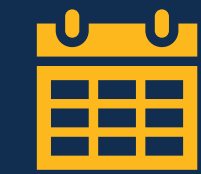

# **Time to Hire**

### **Cognos Total Runs**

4,216

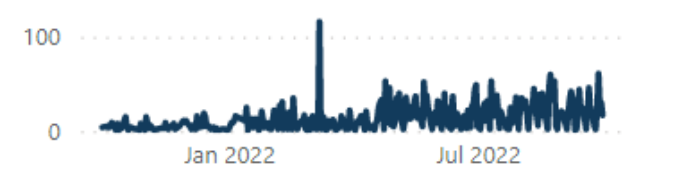

#### Avg. Success Rate

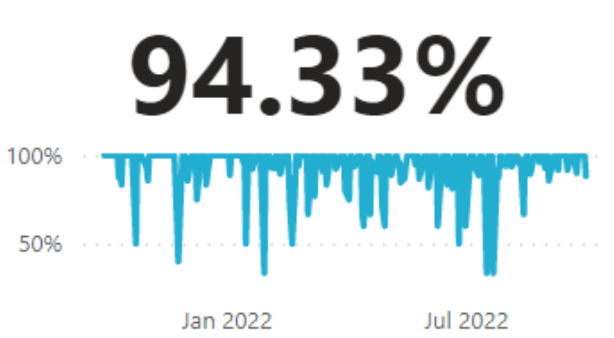

# Avg. Runtime (Sec) **8.12**

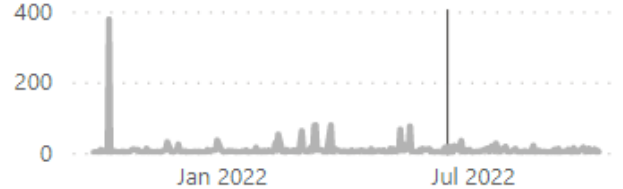

#### **Cognos Total Runs and Cognos Success Rate**

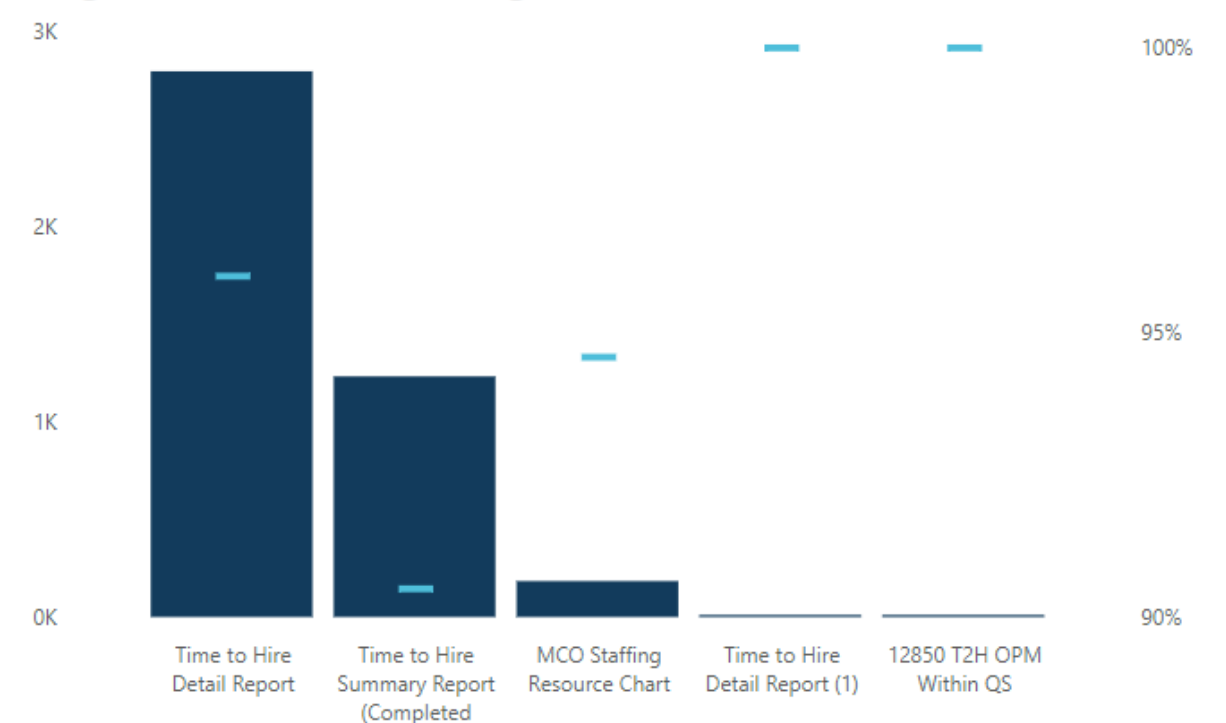

| Report name                                      | Cognos Total Runs | Cognos Success Rate | Avg Runtime |
|--------------------------------------------------|-------------------|---------------------|-------------|
| Time to Hire Detail Report                       | 2,792             | 95.99%              | 5.51        |
| Time to Hire Summary Report (Completed Requests) | 1,231             | 90.50%              | 12.39       |
| MCO Staffing Resource Chart                      | 184               | 94.57%              | 21.03       |
| Time to Hire Detail Report (1)                   | 7                 | 100.00%             | 7.14        |
| 12850 T2H OPM Within QS                          | 2                 | 100.00%             | 0.34        |
| Total                                            | 4,216             | 94.33%              | 8.12        |

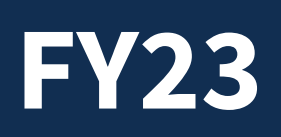

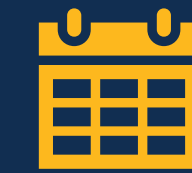

# **Time to Hire**

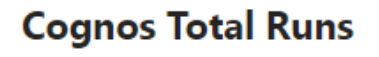

816

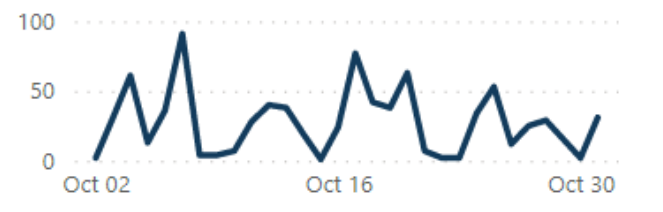

### **Cognos Total Runs and Cognos Success Rate**

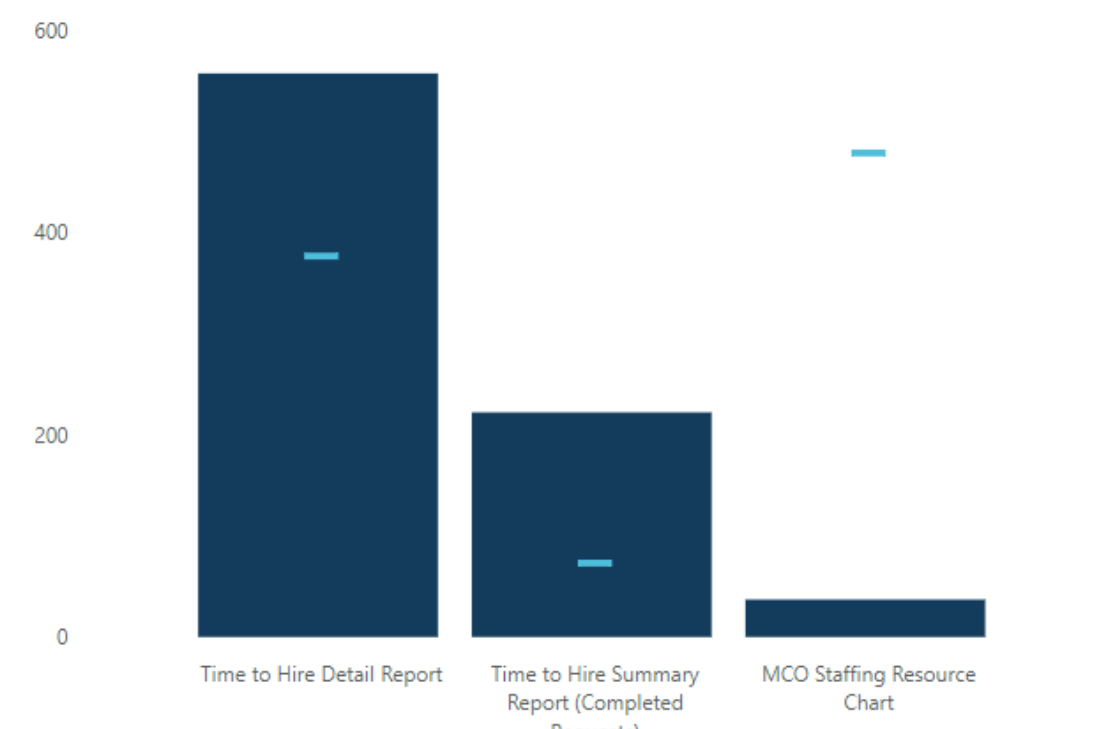

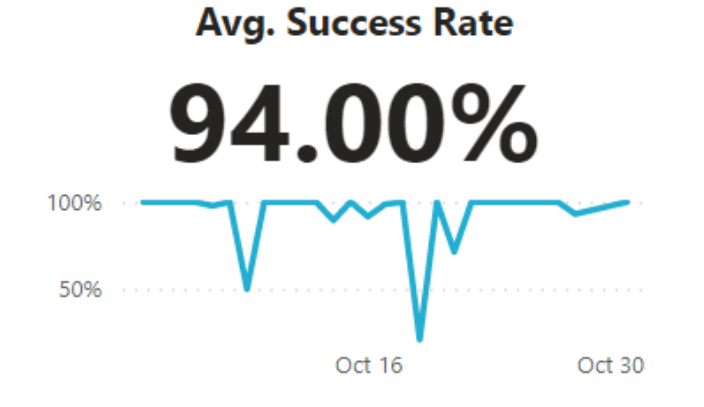

# Avg. Runtime (Sec)

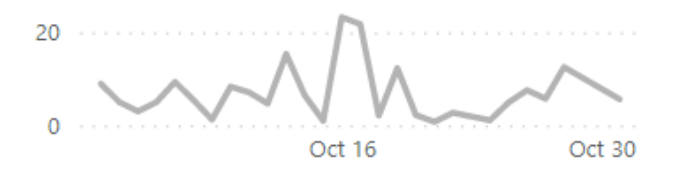

| Report name                                      | Cognos Total Runs | Cognos Success Rate | Avg Runtime |
|--------------------------------------------------|-------------------|---------------------|-------------|
| Time to Hire Detail Report                       | 557               | 94.25%              | 3.96        |
| Time to Hire Summary Report (Completed Requests) | 222               | 93.24%              | 20.11       |
| MCO Staffing Resource Chart                      | 37                | 94.59%              | 3.15        |
| Total                                            | 816               | 94.00%              | 8.28        |

94%

93%

95%

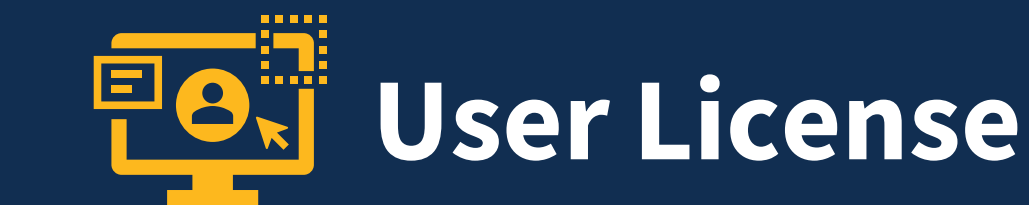

#### **Cognos Total Runs**

**FY22** 

6,261

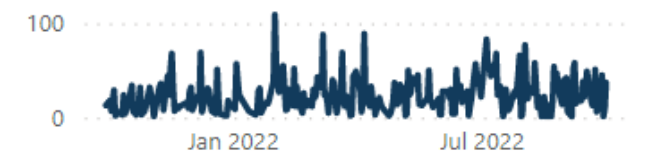

#### **Cognos Total Runs and Cognos Success Rate**

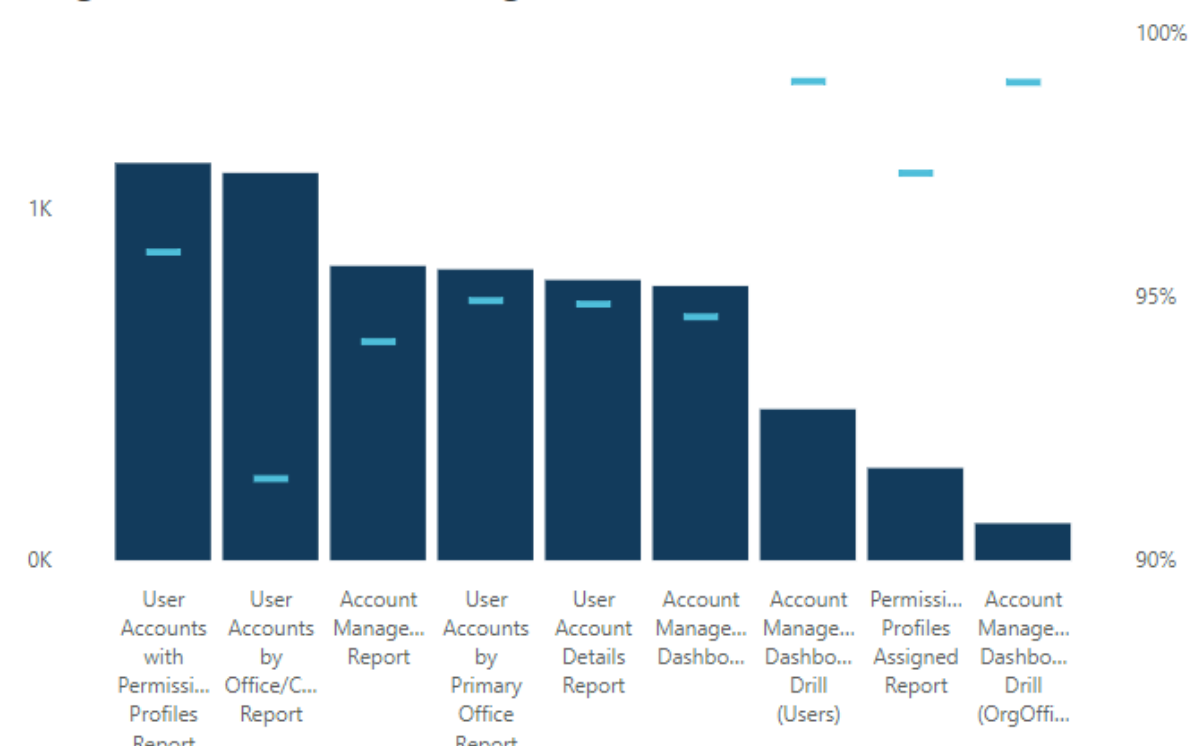

# Avg. Success Rate 94.79%

Total

# Avg. Runtime (Sec) **45.74**

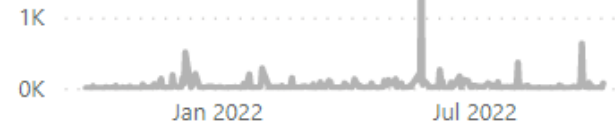

105

6,261

99.05%

94.79%

31.80 45.30

109.04

27.34

59.74

33.04

19.34

21.31

10.68

45.74

| Report name                                   | Cognos Total Runs<br>▼ | Cognos Success Rate | Avg Runtime |
|-----------------------------------------------|------------------------|---------------------|-------------|
| User Accounts with Permission Profiles Report | 1,128                  | 95.83%              |             |
| User Accounts by Office/Customer Report       | 1,100                  | 91.55%              |             |
| Account Management Report                     | 836                    | 94.14%              |             |
| User Accounts by Primary Office Report        | 826                    | 94.92%              |             |
| User Account Details Report                   | 796                    | 94.85%              |             |
| Account Management Dashboard                  | 779                    | 94.61%              |             |
| Account Management Dashboard Drill (Users)    | 429                    | 99.07%              |             |
| Permission Profiles Assigned Report           | 262                    | 97.33%              |             |

Account Management Dashboard Drill (OrgOffice)

2K

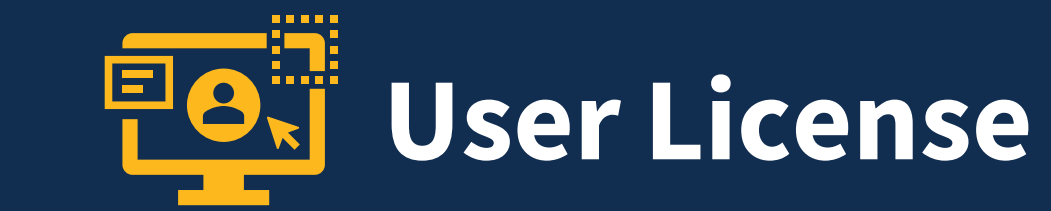

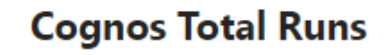

**FY23** 

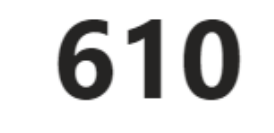

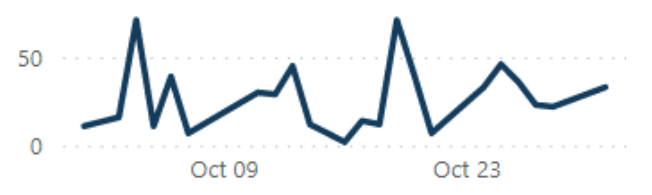

# **90.66%**

Avg. Success Rate

# Avg. Runtime (Sec)

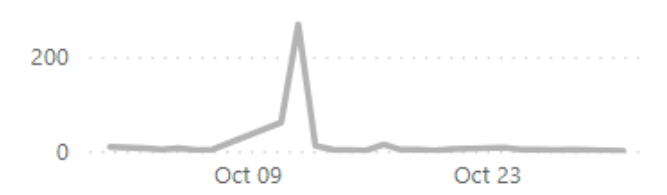

#### **Cognos Total Runs and Cognos Success Rate**

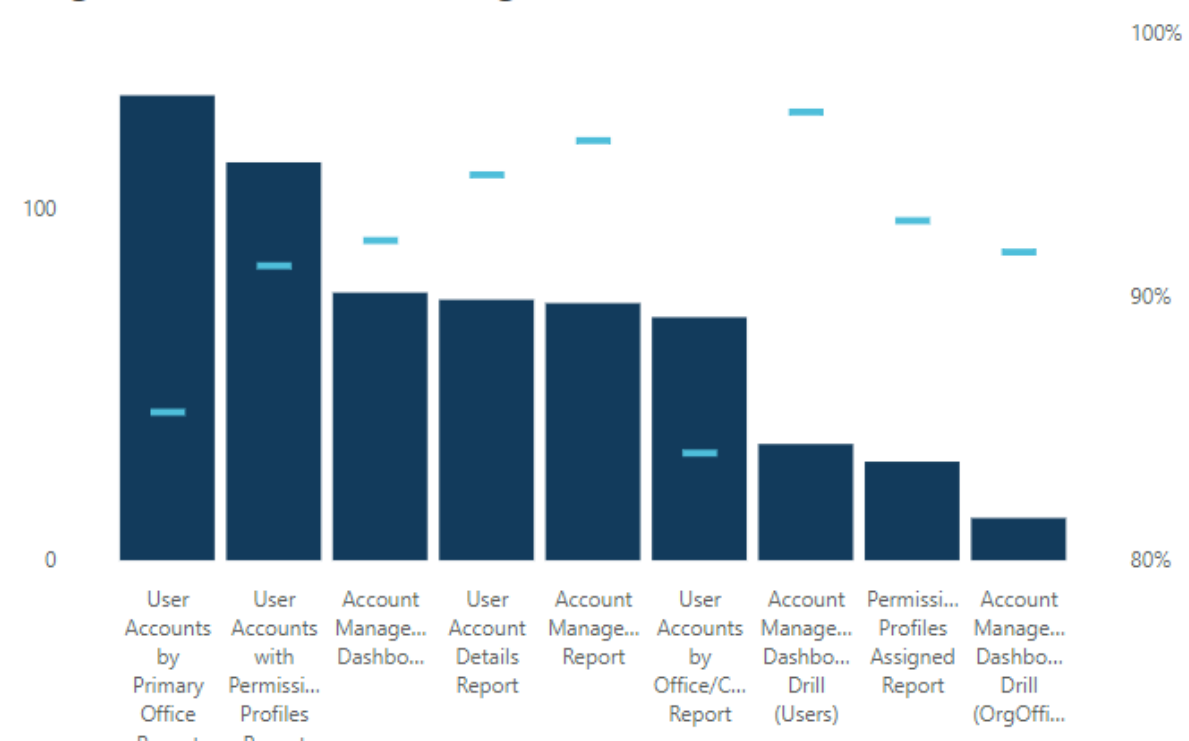

| Report name                                    | Cognos Total Runs | Cognos Success Rate | Avg Runtime |
|------------------------------------------------|-------------------|---------------------|-------------|
| User Accounts by Primary Office Report         | 132               | 85.61%              | 3.85        |
| User Accounts with Permission Profiles Report  | 113               | 91.15%              | 4.46        |
| Account Management Dashboard                   | 76                | 92.11%              | 7.87        |
| User Account Details Report                    | 74                | 94.59%              | 5.17        |
| Account Management Report                      | 73                | 95.89%              | 136.38      |
| User Accounts by Office/Customer Report        | 69                | 84.06%              | 2.43        |
| Account Management Dashboard Drill (Users)     | 33                | 96.97%              | 3.02        |
| Permission Profiles Assigned Report            | 28                | 92.86%              | 2.88        |
| Account Management Dashboard Drill (OrgOffice) | 12                | 91.67%              | 20.05       |
| Total                                          | 610               | 90.66%              | 21.50       |

Data Source: USA IOPS Data Through: October 2022

# **Reporting User Satisfaction Survey**

# **Reporting User Satisfaction Survey**

The bi-annual customer satisfaction survey will launch on Monday, November 28 and will be open until Friday, December 16.

The survey is designed to gather in-depth and comprehensive feedback about products and services provided by the USA Staffing Reporting teams over the last 6 months, including:

- Business Intelligence tool
- Data available for reporting
- Standard reports
- Interconnections

- Workgroups
- Training
- $\circ$  Support

Personalized invitations will be sent from <u>USASurvey@opm.gov</u>

# **Cognos Training Program**

# Available Trainings

|       | Report Consumer Training                                                                               | Report Author Training                                  | Advanced Author Forum                                                                      |
|-------|----------------------------------------------------------------------------------------------------|---------------------------------------------------------|--------------------------------------------------------------------------------------------|
| Who?  | <ul> <li>New USA Staffing reports<br/>users</li> </ul>                                                 | <ul> <li>New report authors</li> </ul>                  | • Experienced report authors                                                               |
| What? | <ul> <li>How to navigate to and run reports</li> </ul>                                                 | <ul> <li>How to get started building reports</li> </ul> | <ul> <li>Open forum for authors to ask<br/>questions</li> </ul>                            |
| Time? | • ½ day                                                                                                | • 1 ½ days                                              | •1 hour                                                                                    |
| When? | One session per month, alternating between each Report<br>Consumer Training and Report Author Training |                                                         | <ul> <li>The first Thursday of each month<br/>at 11:00 AM EDT</li> </ul>                   |
| How?  | Contact your USA Staffing                                                                              | g Account Manager to sign-up.                           | <ul> <li>All report authors are welcome.</li> <li>Questions can be submitted in</li> </ul> |

advance

# **Upcoming Trainings**

| <b>Report Consumer Training</b>             | <b>Report Author Training</b> | Advanced Author Forum   |
|---------------------------------------------|-------------------------------|-------------------------|
| Wednesday, January 18<br>1.00 – 4.00 PM EDT | Wednesday, December 14        | Thursday, December 1    |
| 1.00 4.001 M LD1                            | +                             |                         |
|                                             | Thursday, December 15         | Thursday, January 5     |
|                                             | 10:00 AM – 3:00 PM EDT        | 11:00 AM – 12:00 PM EDT |

How to Register

**Dates** 

Contact your USA Staffing Account Manager.

No registration required. Questions can be submitted in advance.

Thursday, February 2

11:00 AM - 12:00 PM EDT

## **Modifications to Reports and Data Models**

Sprint 35 deployed to Production on October 26<sup>th</sup> Sprint 36 deployed to Production on November 9<sup>th</sup>

# New or Modified Reports

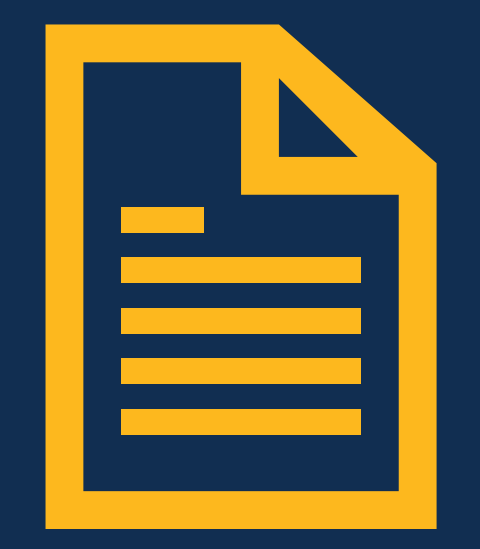

## Hiring Data Warehouse Reports

### Assessment Types by Vacancy Dashboard – deployed October 26<sup>th</sup> The Assessment Types by Vacancy Dashboard was modified. This report shows what assessments type(s) are used by vacancy to support agency reporting in response to EO 13932, Modernizing and Reforming the Assessment and Hiring of Federal Job Candidates. The dashboard was updated to include a new optional exclusionary prompt for Vacancy Series to allow for easy exclusion of series that are not covered by the Executive Order. Additionally, two new pages were added to the report. The first new page is titled "Manual Assessments." This page includes metrics and visualizations to provide details about the manual assessment methods and manual assessment method details to identify the types of assessments used via the manual assessment functionality. The second new page is titled "Selection Rates." This page includes a table showing the selection rate by occupational series at both the application-level (Total Selected Applications/Total Applications) and the vacancy-level (Total Vacancies with at Least 1 Selection/Total Vacancies). This data is provided to serve as a baseline when evaluating selection rates as shown on the main Dashboard page of the report and aid in agency evaluation of the effectiveness of recruitment, assessment, and staffing processes.

Team Content > USA Staffing Packages and Folders > Hiring Data Warehouse
 Assessment

# New or Modified Reports

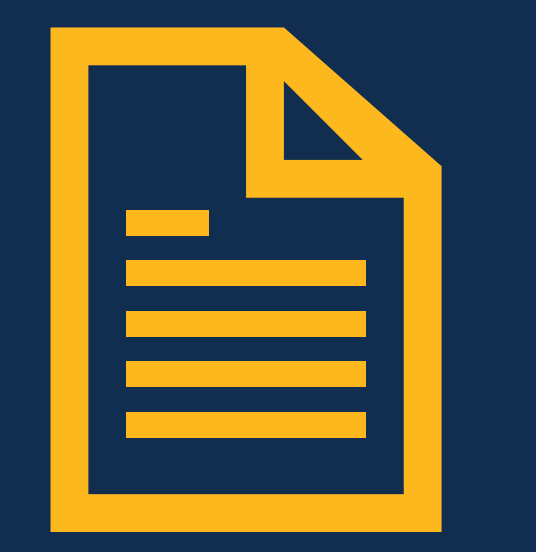

## Hiring Data Warehouse Reports

### Vacancy Close-Out Report – deployed November 9th

The Vacancy Close-Out Report was modified. This report identifies vacancies where some sort of action (e.g., updating USAJOBS Job Status, auditing certificates, sending applicant notifications) may be required to close out the vacancy. The report was updated to utilize the recently released pre-built metrics for application notifications rather than manual calculations built within the report.

Team Content > USA Staffing Packages and Folders > Hiring Data Warehouse
 > Vacancy

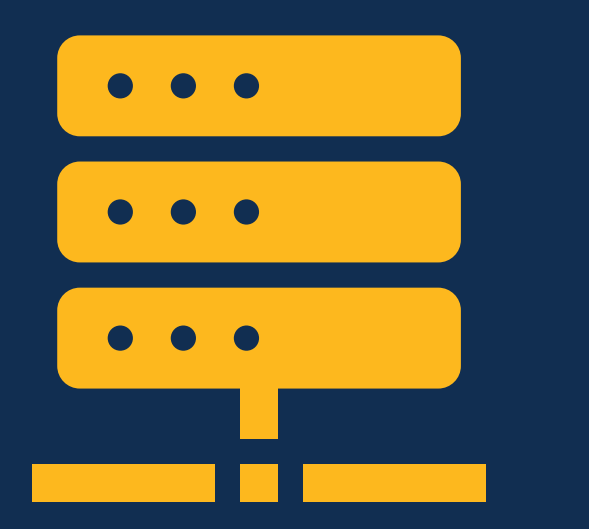

## Hiring Data Warehouse

## **Application Notifications – deployed October 26th**

New query items were added to the existing query subject to enable reporting on the status of each notification type and whether a notification type is required for the application.

## Applications folder > Application Information sub-folder

- Application Notifications query subject
  - [Presentation View].[Application Notifications].[Application Notification Type Required?]
  - [Presentation View].[Application Notifications].[Application Notification Type Status]

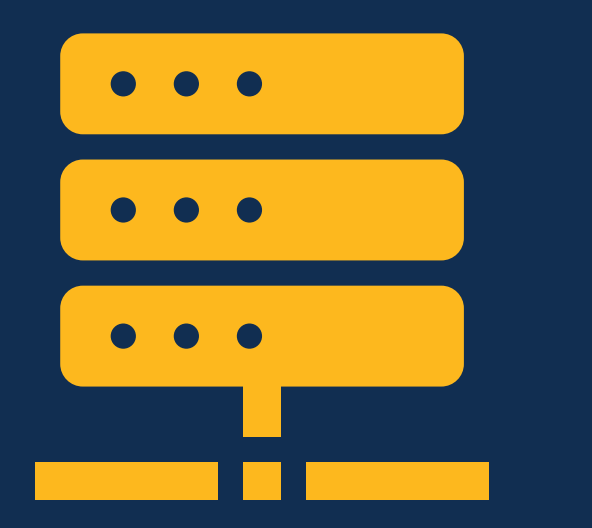

## Hiring Data Warehouse

## New Hire Request Information – deployed November 9<sup>th</sup>

New query items were added to the existing query subject to enable reporting on the request hyperlink, concatenated position description numbers and titles, and the remote job flag.

New Hires folder > New Hire Request Information sub-folder

- New Hire Request query subject
  - [Presentation View].[New Hire Request].[New Hire Request Hyperlink]
  - [Presentation View].[New Hire Request].[New Hire Request Position Description Numbers]
  - [Presentation View].[New Hire Request].[New Hire Request Position Description Titles]
  - [Presentation View].[New Hire Request].[New Hire Request Remote Job?]

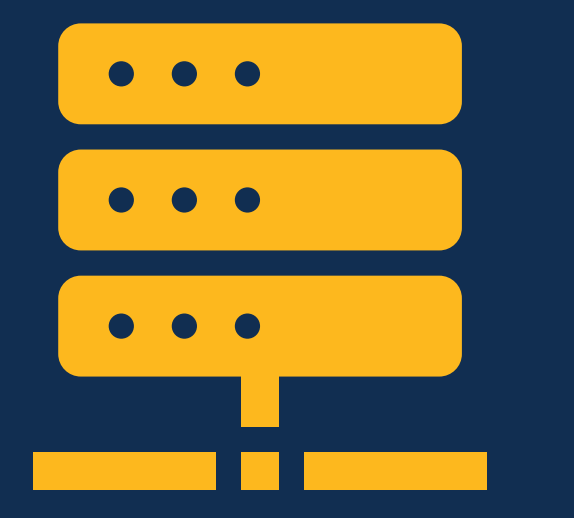

## Hiring Data Warehouse

## **Notifications Metrics – deployed October 26th**

A new query subject and associated query items was added to enable reporting on the percentage of each application notification type that has been sent to applications where the notification type is required. These metrics are calculated at the vacancy level and can also be rolled up to the office and/or organization levels.

Vacancies folder > Vacancy Metrics sub-folder

- Notification Metrics folder
  - [Vacancies Consolidation].[Percent Application Received Notifications]
  - [Vacancies Consolidation].[Percent Final Disposition Notifications]
  - [Vacancies Consolidation].[Percent Notice of Referral Notifications]
  - [Vacancies Consolidation].[Percent Notice of Results Notifications]

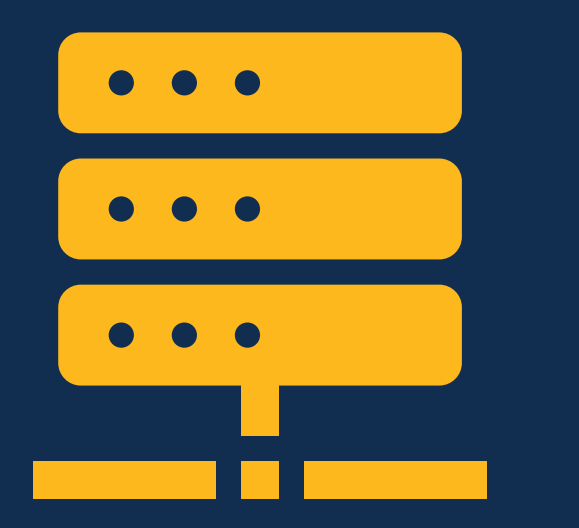

## Hiring Data Warehouse

## **Request Information – deployed November 9th**

New query items were added to the existing query subject to enable reporting on the request hyperlink, concatenated position description numbers and titles, and the remote job flag.

## Requests folder > Request Information sub-folder

- Request query subject
  - [Presentation View].[Request].[Request Hyperlink]
  - [Presentation View].[Request].[Request Position Description Numbers]
  - [Presentation View].[Request].[Request Position Description Titles]
  - [Presentation View].[Request].[Request Position Sensitivity and Risk]
  - [Presentation View].[Request].[Request Remote Job?]

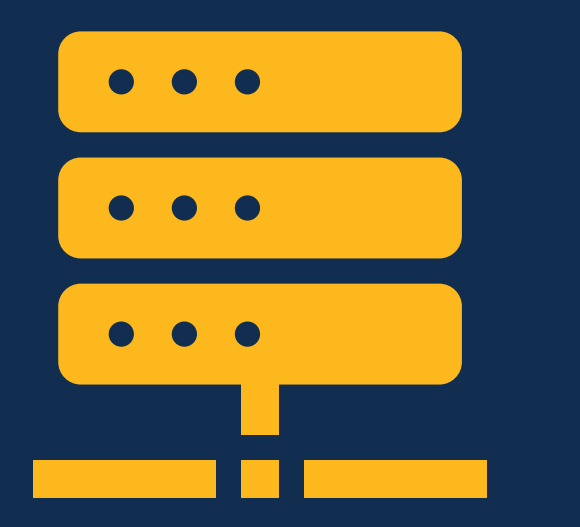

## Hiring Data Warehouse

## Vacancy Information – deployed November 9th

New query items were added to the existing query subject to enable reporting on the vacancy hyperlink, concatenated position description numbers and titles, and the remote job flag.

### Vacancies folder > Vacancy Information sub-folder

- Vacancy query subject
  - [Presentation View].[Vacancy].[Vacancy Hyperlink]
  - [Presentation View].[Vacancy].[Vacancy Position Description Numbers]
  - [Presentation View].[Vacancy].[Vacancy Position Description Titles]
  - [Presentation View].[Vacancy].[Vacancy Position Sensitivity and Risk]
  - [Presentation View].[Vacancy].[Vacancy Remote Job?]

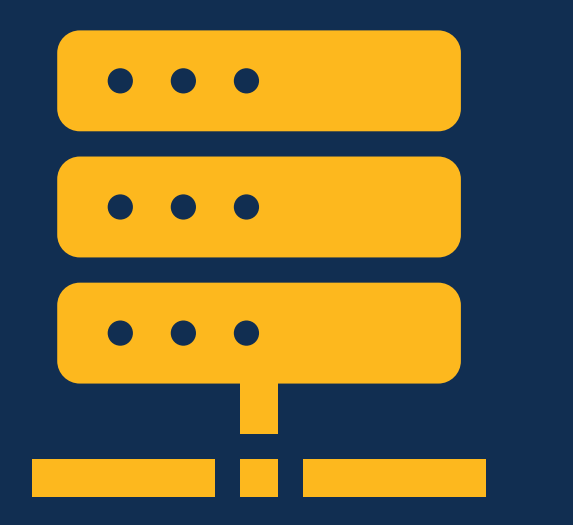

## Applicant Flow Data Warehouse

## Vacancy Tags – deployed October 26<sup>th</sup>

Two new query subjects and associated query items were added to enable reporting on the appointing authority and mission critical occupation tags associated with a vacancy.

## Application Rating Combination namespace > Vacancy Information

- Appointing Authorities query subject
  - [Application Rating Combination].[Appointing Authorities].[Appointing Authority]
- Mission Critical Occupations query subject
  - [Application Rating Combination].[Mission Critical Occupations].[Mission Critical Occupation]

# **Cognos Tip**

## Creating a Report with a Hyperlink

# **Reports with Hyperlinks**

Users can build **reports with hyperlinks** that take them to a **specific record within the USA Staffing interface.** 

# The Hiring Data Warehouse includes 4 query items that can be used to create hyperlinks.

- New Hire Hyperlink
- New Hire Request Hyperlink
- Request Hyperlink
- Vacancy Hyperlink

| New Hire Number | New Hire Name   | HTML item         | New Hire Request Number | HTML item    |
|-----------------|-----------------|-------------------|-------------------------|--------------|
| HN260-GYKN      | Nicholas Brody  | HN260-GYKN        |                         |              |
| HRY8D-L89K      | Blanca Santiago | HRY8D-L89K        |                         |              |
| HHOWM-LFGI      | Brian Bosworth  | HHOWM-LFGI        | REQ-7-2017              | <u>12939</u> |
| HJMEB-LZVU      | Allison Bailey  | HJMEB-LZVU        |                         |              |
| H3MRB-AEMV      | Omar Little     | H3MRB-AEMV        |                         |              |
| HPQ60-527I      | Andrew Foster   | <u>HPQ60-527I</u> |                         |              |
| HEM48-HP4G      | Abby Tabor      | HEM48-HP4G        |                         |              |
| H35RA-7X3S      | Barney Fife     | H35RA-7X3S        |                         |              |
| HRX14-173C      | Dwight Schrute  | HRX14-173C        |                         |              |
| H1U1U-HA1U      | Abby Tabor      | <u>H1U1U-HA1U</u> | 20170130-40779          | <u>13019</u> |

| $\leftarrow$ $\rightarrow$ Report > Pages > Page1                                                                                          |                                                                                                    |                            |                                          |               |
|----------------------------------------------------------------------------------------------------|----------------------------------------------------------------------------------------------------|----------------------------|------------------------------------------|---------------|
| Insertable objects 무                                                                                                    | T 2 1 1 1 1 1 1 1 1 1 1 1 1 1 1 1 1 1 1                                                                                                    | · ⊞ · <b>T</b>             | ⊞ 🍐 ~ 🗞 ~ 📲                              | ~             |
| °te 🔟 🔍                                                                                                    | • New Hire Number New                                                                                                    | v Hire Name HTML item      | New Hire Request Number                  | HTML item     |
| Q Find 🗸 🗄                                                                                                    | <new hire="" number=""> <new< th=""><th>v Hire Name&gt; &lt; HTML item &gt;</th><th><new hire="" number="" request=""></new></th><th>&lt; HTML item &gt;</th></new<></new> | v Hire Name> < HTML item > | <new hire="" number="" request=""></new> | < HTML item > |
| V PINNED                                                                                                    | <new hire="" number=""> <new< th=""><th>v Hire Name&gt; &lt; HTML item &gt;</th><th><new hire="" number="" request=""></new></th><th>&lt; HTML item &gt;</th></new<></new> | v Hire Name> < HTML item > | <new hire="" number="" request=""></new> | < HTML item > |
| រីជ Text item                                                                                                    | <new hire="" number=""> <new< th=""><th>v Hire Name&gt; &lt; HTML item &gt;</th><th><new hire="" number="" request=""></new></th><th>&lt; HTML item &gt;</th></new<></new> | v Hire Name> < HTML item > | <new hire="" number="" request=""></new> | < HTML item > |
| ☐ Block<br>Ħ Table<br>Ħ List<br>Ħ Crosstab<br>☆ Visualization                                                                              |                                                                                                    |                            |                                          |               |
| > TEXTUAL                                                                                                    |                                                                                                    |                            |                                          |               |
| > LAYOUT                                                                                                    |                                                                                                    |                            |                                          |               |
| > DATA CONT/ INER                                                                                                    |                                                                                                    |                            |                                          |               |
| > PROMPTING                                                                                                    |                                                                                                    |                            |                                          |               |
| <ul> <li>✓ ADVANCED</li> <li>✓ Custom control</li> <li>I Conditional blocks</li> <li>          I avout component reference     </li> </ul> |                                                                                                    |                            |                                          |               |

| $\leftarrow$ $\rightarrow$ Report > | Queries > <b>Query1</b> |               |                              |
|-------------------------------------|-------------------------|---------------|------------------------------|
| Insertable objects                  |                         | Ψ             | × D ū 15                     |
| °u &                                |                         |               |                              |
|                                     |                         |               | Data Items                   |
| Q Find                              |                         | <b>O</b>      | 🗊 New Hire Number            |
| > 🗀 New Hire Contac                 | ts                      | •             | 🖬 New Hire Name              |
| ∽ 🗁 New Hire Inform                 | ation                   |               | New Hire Request Number      |
| > 🖽 Agency and D                    | uty Locations           |               |                              |
| > 🧮 Aliases                         |                         |               | New Hire Hyperlink           |
| > 🖽 Interconnecti                   | on Transmissions        |               | 🖬 New Hire Request Hyperlink |
| ∨ 🖽 New Hire                        |                         |               |                              |
| 🕔 Actual Star                       | 't Dute                 |               |                              |
| abc e-Verify Ca                     | se Number               |               |                              |
| abc e-Verify?                       |                         |               |                              |
| C Effective D                       | ate of Appointment      |               |                              |
| abc New Hire A                      | ujudicated Veterans Pre | eference Code |                              |
| abc New Hire A                      | djudicated Veterans Pr  | eference Des  |                              |
| abc New Hire A                      | ppointing Authorities   |               |                              |
| () New Hire                         | reation Date            |               |                              |
| abc New Hire                        | imail                   |               |                              |
| () New Hire F                       | irst Logged In Date     |               |                              |
| abc New Hir                         | irst Name               |               |                              |
| abc New Hire H                      | lyperlink               |               |                              |
| () New Hire L                       | ast Logged In Date      |               |                              |

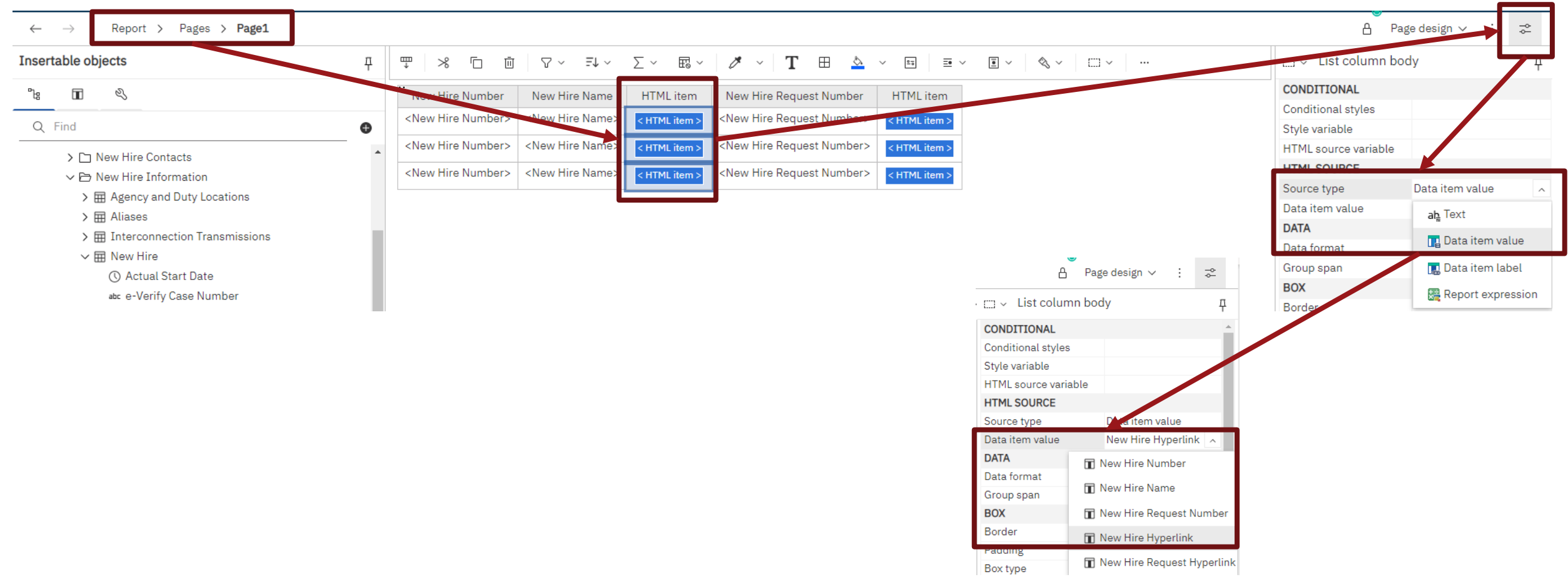

|                                   |            |                                                                                                    |                             |                  |                                                                                                    |               |                         |         |           |                    | J              |
|-----------------------------------|------------|----------------------------------------------------------------------------------------------------|-----------------------------|------------------|----------------------------------------------------------------------------------------------------|---------------|-------------------------|---------|-----------|--------------------|----------------|
|                                   |            |                                                                                                    |                             |                  |                                                                                                    |               |                         |         |           | A                  | Page design 🗸  |
| sertable objects                  | д          | ₩ % Ē Ū                                                                                                    | ∇ ~ <i>≣</i> ↓ ~            | ∑ ~           •  | E: - II = - /                                                                                                    | ~ <b>T</b> ⊞  | <u>\$</u> ~ 20 <u>=</u> | ~ • • « | ~ □ ~ □ - | 📖 🗸 Histoouum      | in body        |
| а <b>П</b> &                      |            | · New Hire Number                                                                                                    | New Hire Name               | HTML item        | New Hire Request Number                                                                                                    | HTML item     |                         |         |           | CONDITIONAL        |                |
|                                   | •          | <new hire="" number=""></new>                                                                                                    | <new hire="" name=""></new> | < HTML item >    | <new hire="" number:<="" request="" td=""><td>&lt; HTML item &gt;</td><td></td><td></td><td></td><td>Conditional styles</td><td></td></new>        | < HTML item > |                         |         |           | Conditional styles |                |
| , rina                            | Ð          | <new hire="" numbers<="" td=""><td><new hire="" name=""></new></td><td>A LITTLE Dame to</td><td><new hire="" number<="" request="" td=""><td></td><td></td><td></td><td></td><td>Style variable</td><td></td></new></td></new> | <new hire="" name=""></new> | A LITTLE Dame to | <new hire="" number<="" request="" td=""><td></td><td></td><td></td><td></td><td>Style variable</td><td></td></new>                                |               |                         |         |           | Style variable     |                |
| > 🗅 New Hire Contacts             | *          | <new mile="" numbers<="" td=""><td>Sivew thre Mamez</td><td>&lt; HTML item &gt;</td><td>sivew thre request number.</td><td>&lt; HTML item &gt;</td><td></td><td></td><td></td><td>HIML source varia</td><td>ible</td></new>    | Sivew thre Mamez            | < HTML item >    | sivew thre request number.                                                                                                    | < HTML item > |                         |         |           | HIML source varia  | ible           |
| ∽ 🖻 New Hire Information          |            | <new hire="" number=""></new>                                                                                                    | <new hire="" name=""></new> | < HTML item >    | <new hire="" number:<="" request="" td=""><td>&lt; HTML item &gt;</td><td></td><td></td><td>r</td><td>Source type</td><td>Data itam val</td></new> | < HTML item > |                         |         | r         | Source type        | Data itam val  |
| > 🖽 Agency and Duty Locations     |            | ·                                                                                                    |                             |                  |                                                                                                    |               |                         |         |           | Data itam valua    | Now Hiro Por   |
| > 🖽 Aliases                       |            |                                                                                                    |                             |                  |                                                                                                    |               |                         |         |           |                    | New Hite Re    |
| > 🖽 Interconnection Transmissions |            |                                                                                                    |                             |                  |                                                                                                    |               |                         |         |           | DATA               | 🖬 New Hire Num |
| ∽ ⊞ New Hire                      |            |                                                                                                    |                             |                  |                                                                                                    |               |                         |         |           | Data format        | 🖬 New Hire Nam |
| 🕚 Actual Start Date               |            |                                                                                                    |                             |                  |                                                                                                    |               |                         |         |           | Group span         |                |
| abc e-Verify Case Number          |            |                                                                                                    |                             |                  |                                                                                                    |               |                         |         |           | BOX                | 🔳 New Hire Req |
| abc e-Verify?                     |            |                                                                                                    |                             |                  |                                                                                                    |               |                         |         |           | Border             | 🖬 New Hire Hyp |
| Effective Date of Appointment     |            |                                                                                                    |                             |                  |                                                                                                    |               |                         |         |           | Padding            |                |
|                                   | range Code |                                                                                                    |                             |                  |                                                                                                    |               |                         |         |           | Box type           | New Hire Requ  |

| New Hire Number | New Hire Name   | HTML item         | New Hire Request Number                                                                                                    | HTML item                   | n                                 | REQUEST REC                   | Q-7-2017 ~                             |                                        |                               |  |  |
|-----------------|-----------------|-------------------|----------------------------------------------------------------------------------------------------|-----------------------------|-----------------------------------|-------------------------------|----------------------------------------|----------------------------------------|-------------------------------|--|--|
| HN260-GYKN      | Nicholas Brody  | HN260-GYKN        |                                                                                                    |                             |                                   |                               |                                        |                                        |                               |  |  |
| HRY8D-L89K      | Blanca Santiago | HRY8D-L89K        |                                                                                                    |                             |                                   | Request REQ-7-2017            |                                        |                                        |                               |  |  |
| HHOWM-LFGI      | Brian Bosworth  | HHOWM-LFGI        | REQ-7-2017                                                                                                    | <u>12939</u>                | ]                                 | Request Number<br>REO-7-2017  | <sub>Customer</sub><br>Sample Customer | <sub>Request Type</sub><br>New Vacancy | <sub>Status</sub><br>Complete |  |  |
| HJMEB-LZVU      | Allison Bailey  | HJMEB-LZVU        |                                                                                                    |                             |                                   |                               | Staffing Approach DDI Suppl History    |                                        |                               |  |  |
| H3MRB-AEMV      | Omar Little     | H3MRB-AEMV        |                                                                                                    |                             |                                   | Request information           | Starring Approach RPI Event Histor     | y /                                    |                               |  |  |
| HPQ60-527I      | Andrew Foster   | HPQ60-527I        |                                                                                                    |                             |                                   | This request is assoc         | iated with a retired customer          |                                        |                               |  |  |
| HEM48-HP4G      | Abby Tabor      | HEM48-HP4G        |                                                                                                    |                             |                                   | Request Infor                 | mation                                 |                                        |                               |  |  |
| H35RA-7X3S      | Barney Fife     | H35RA-7X3S        |                                                                                                    |                             |                                   | Request Number                |                                        |                                        | Request Type                  |  |  |
| HRX14-173C      | Dwight Schrute  | HRX14-173C        |                                                                                                    |                             |                                   | PEO-7-2017                    |                                        |                                        | New Vacancy                   |  |  |
| H1U1U-HA1U      | Abby Tabor      | <u>H1U1U HA1U</u> | NEW HIRE DWIGHT                                                                                                    | T SCHRU                     | ITE ~                             |                               |                                        |                                        |                               |  |  |
|                 |                 |                   | i Overview 🖻 Assignm                                                                                                    | ments 🕑                     | Questionnaires                    | Loading                       |                                        |                                        |                               |  |  |
|                 |                 |                   | DWIGHT SCHRUTE<br>91SCVOLUMETESTINGSPECIALIST@M                                                                                           | IAILBOX.COM                 | <sup>Customer</sup><br>Customer A | New Hire Number<br>HRX14-173C |                                        |                                        |                               |  |  |
|                 |                 |                   | Onboarding Information Notificat                                                                                                    | tion History Da             |                                   |                               |                                        |                                        |                               |  |  |
|                 |                 |                   | 1 The Onboarding Process Owner has not been assigned for this New Hire record. Be sure to assign a Process Owner to all New Hire records. |                             |                                   |                               |                                        |                                        |                               |  |  |
|                 |                 |                   | Summary                                                                                                    | Summary                     |                                   |                               |                                        |                                        |                               |  |  |
|                 |                 |                   | Name                                                                                                    |                             | Dwight Schrute                    |                               |                                        |                                        |                               |  |  |
|                 |                 |                   | Pay Plan-Series-Grade                                                                                                    |                             | G5- 0201- 11                      |                               |                                        |                                        |                               |  |  |
|                 |                 |                   | PCS Eligible                                                                                                    |                             |                                   |                               |                                        |                                        |                               |  |  |
|                 |                 |                   | Position Title                                                                                                    | sition Title StephStageTest |                                   |                               |                                        |                                        |                               |  |  |
|                 |                 |                   |                                                                                                    |                             |                                   |                               |                                        |                                        |                               |  |  |
|                 |                 |                   | Customer                                                                                                    |                             |                                   |                               | Customer A                             |                                        |                               |  |  |

# **Open Demonstration and Q&A**

## **USA Staffing Reporting Upcoming Events and Releases**

- November 3 Advanced Author Forum
- **November 9** Cognos Consumer Training
- **November 10** Applicant Flow Data Workgroup Meeting
- **November 22** Reporting and Analytics Workgroup Meeting
- December 1 Advanced Author Forum
- **December 14 15** Cognos Report Author Training
- November 2, 30Reporting StageNovember 9Reporting ProductionDecember 7, 21Reporting ProductionDecember 14Reporting Stage

The full USA Staffing Release Schedule and Release Notes can be found on the <u>USA Staffing Resource Center</u>.

37

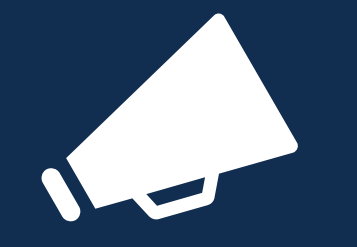

Events

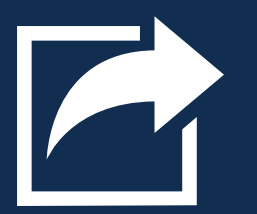

Releases

## **Resources and Contacts**

## **IBM Cognos Analytics User Guide**

The official IBM user guide for Reporting via Cognos Analytics: https://www.ibm.com/support/knowledgecenter/SSEP7J\_11.0.0/com.ibm.swg.ba.cognos.ug\_cr\_rptstd.doc /ug\_cr\_rptstd.pdf?view=kc

## **USA Staffing Resource Center**

Under the Reports and Analytics section, you'll find presentations from previous workgroup sessions and other resources: <u>https://help.usastaffing.gov/ResourceCenter/index.php?title=USA\_Staffing\_Resource\_Center</u>

## **Need Help?**

If you are experiencing issues accessing Cognos or need help to create or troubleshoot a report, submit a HelpDesk ticket through USA Staffing. If you are unable to submit a HelpDesk ticket, please contact us at **USAStaffingData@opm.gov**